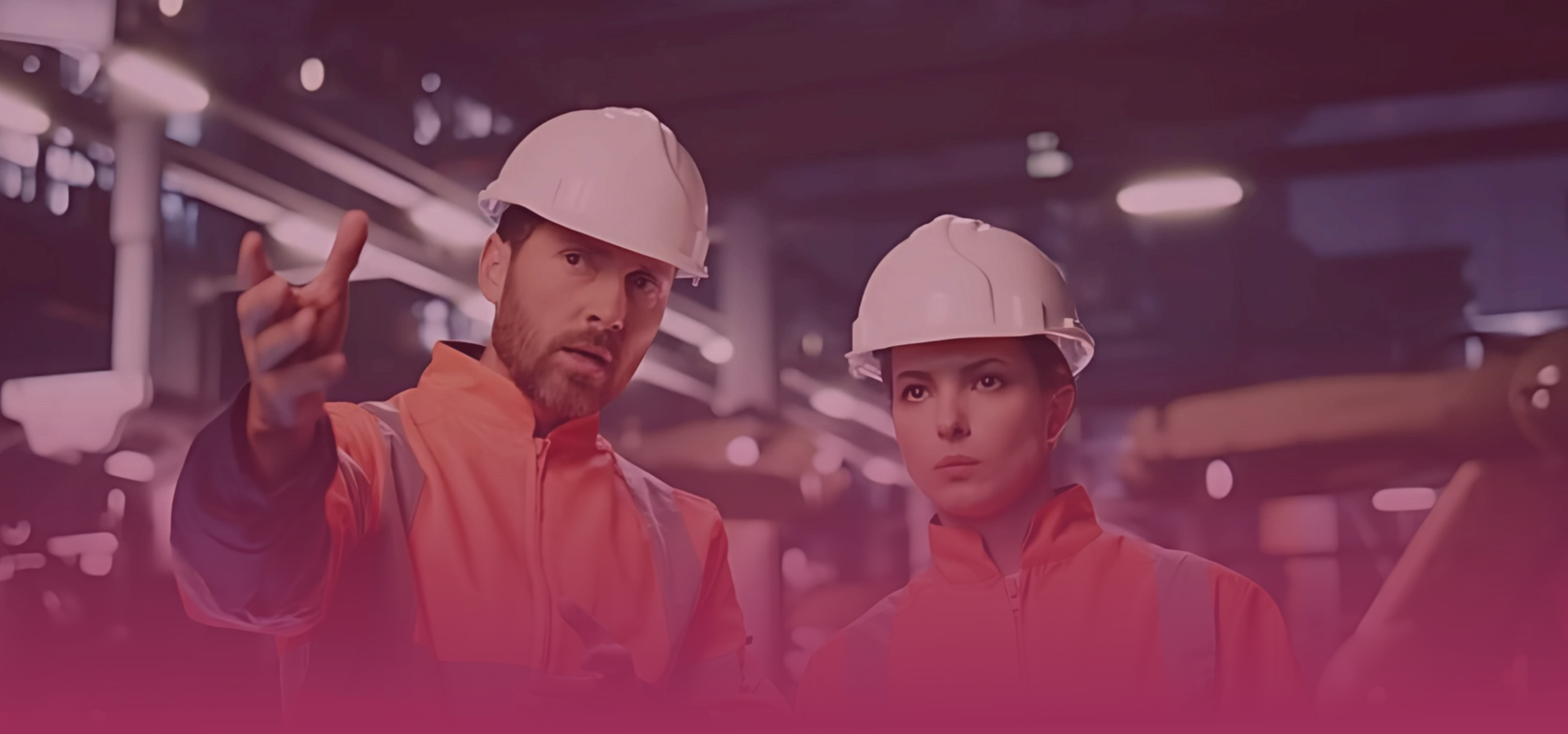

## Olá, bom dia!

Tudo bem? Preparado para o segundo semestre? O ERP NETGERA é o principal aliado da sua empresa nessa nova etapa do ano.

Mas como de costume voltamos com mais um NETGERA NEWS recheado de curiosidades sobre o seu ERP!

## MRP FINALIZADAS

É possível acessar todas as MRPs que já foram finalizadas dentro do sistema, para isso:

• Acesse o menu Relatórios > Produção > MRP Finalizadas.

| 🔀 Sistema ERP NETGERA |                        |      |                                 |                                      | _ |   | $\times$          |  |  |  |  |
|-----------------------|------------------------|------|---------------------------------|--------------------------------------|---|---|-------------------|--|--|--|--|
| Cadastros Movimentos  | Relatórios Utilitários | Sair |                                 |                                      |   |   |                   |  |  |  |  |
|                       | Faturamento            | >    |                                 |                                      | A | 2 | ω                 |  |  |  |  |
| *PA *SA *MP *OM       | Compras                | >    |                                 |                                      |   |   | $\mathbf{\nabla}$ |  |  |  |  |
| Ø                     | Financeiro             | >    | ATENÇÃO: O último Back          | ATENÇÃO: O último Backup foi efetuad |   |   |                   |  |  |  |  |
|                       | Estoque                | >    |                                 |                                      |   |   |                   |  |  |  |  |
|                       | Produção               | >    | Custos de Produção (Empenho)    | 1                                    |   |   |                   |  |  |  |  |
|                       | Serviço                | >    | MRP Finalizadas                 |                                      |   |   |                   |  |  |  |  |
|                       | Livro Fiscal           | >    | Ordem de Produção para Pedido   |                                      |   |   |                   |  |  |  |  |
|                       |                        |      | Acompanhamento de Matéria-Prima |                                      |   |   |                   |  |  |  |  |
|                       |                        |      | Produtividade e Eficiência      |                                      |   |   |                   |  |  |  |  |
|                       |                        |      | Faturamento e Custos            |                                      |   |   |                   |  |  |  |  |
|                       |                        |      | Serviços para Produção          |                                      |   |   |                   |  |  |  |  |

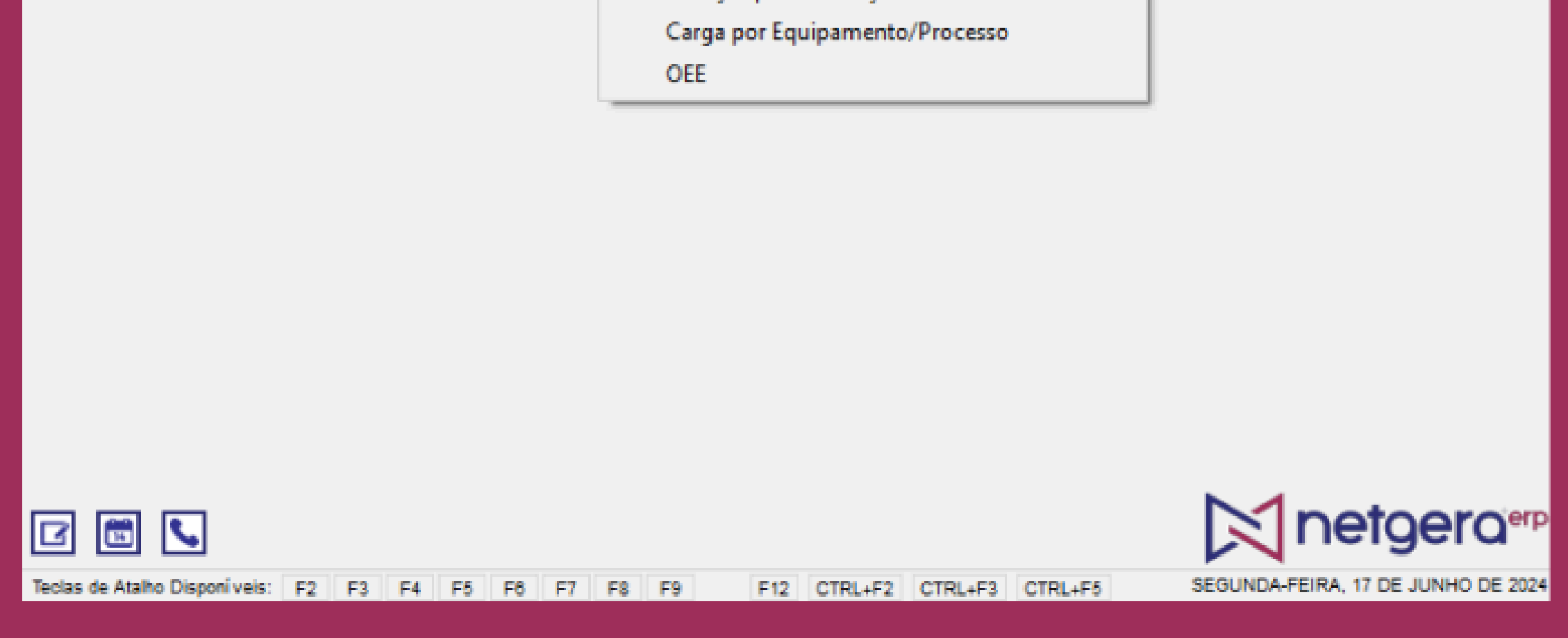

Nessa tela será possível escolher:

- O período do MRP;
- O tipo de produto;
- O período referente a emissão e alteração da MRP;
- E o tipo de MRP que deseja obter o relatório.

| Sistema ERP NETGERA                     |                                                       | - 🗆             | ×          |
|-----------------------------------------|-------------------------------------------------------|-----------------|------------|
| Cadastros Movimentos Relatórios         | Utilitários Sair                                      |                 |            |
| الجي 🗞 🗞 🕹 🕹                            |                                                       | 8               | 0          |
|                                         | ATENÇÃO: O último Backup foi efetuad                  | o há 35 dias!   | 0          |
|                                         | 🔀 Relatório de MRP Finalizadas - 🗆 🗙                  |                 |            |
|                                         | Período Referente a:<br>                              |                 |            |
|                                         |                                                       | netge           |            |
| Teclas de Atalho Disponí veis: F2 F3 F4 | F5 F6 F7 F8 F9 F12 CTRL+F2 CTRL+F3 CTRL+F5 SEGUNDA-FE | IRA, 17 DE JUNI | IO DE 2024 |

• Após fazer as escolhas desejadas, clique em "Imprimir" para concluir o processo.

| 🔀 Sistema | ERP NETGERA         |            |             |      |             |     |   |                |      |        |          |             |         |           | _       |       | × |
|-----------|---------------------|------------|-------------|------|-------------|-----|---|----------------|------|--------|----------|-------------|---------|-----------|---------|-------|---|
| Cadastros | Movimentos          | Relatórios | Utilitários | Sair |             |     |   |                |      |        |          |             |         |           |         |       |   |
| ♣<br>₽A   | <b>N</b> P <b>N</b> | 2          |             | 0    | \$ <b>≛</b> | EL, | 3 | 1 <sup>0</sup> | M    | \$     | ×        | $\boxtimes$ | 8       | $\square$ | 8       | ۶     | 0 |
| P         |                     |            |             |      |             |     |   |                | ATEN | ÇÃO: ( | ) última | Backup      | foi efe | etuado    | há 35 c | lias! | 0 |

|                                        | Relatório de MRP Finalizada                  | s –                                               |                     | ×   |                                    |
|----------------------------------------|----------------------------------------------|---------------------------------------------------|---------------------|-----|------------------------------------|
|                                        | Período:<br>01/01/2024 31/01/2024            | Período Referenta                                 | e a:<br>O Alteração |     |                                    |
|                                        | Tipo de Produto:<br>Todos<br>Produto Acabado | Tipo de MRP:<br>Todas<br>Finalizada:<br>Alteradas | 5                   |     |                                    |
|                                        | Produto:<br>Todos<br>Falxa de Número:<br>0 0 | Cancelada                                         |                     | -   |                                    |
|                                        |                                              | E Imprimir                                        | S Fect              | har |                                    |
|                                        |                                              |                                                   |                     |     | <b>netgera</b> ®®                  |
| Teclas de Atalho Disponíveis: F2 F3 F4 | F5 F8 F7 F8 F9 F                             | 12 CTRL+F2 C                                      | TRL+F3 CTRL         | +F5 | SEGUNDA-FEIRA, 17 DE JUNHO DE 2024 |

## DICA DE PROGRAMADOR

Você sabia que dentro do NETGERA é possível registrar os pontos dos funcionários apertando apenas uma tecla?

Sim, isso mesmo!! Essa ação é totalmente possível! Basta você clicar na tecla F12 que o sistema abrirá a tela abaixo, onde será possível fazer esse registro.

| 🔀 Sistem                                                                                                    | na ERP NET | IGERA       |       |        |         |                  |              |        |        |    |                    |        |           |          |              |          |           | —         |       | $\times$ |
|----------------------------------------------------------------------------------------------------|------------|-------------|-------|--------|---------|------------------|--------------|--------|--------|----|--------------------|--------|-----------|----------|--------------|----------|-----------|-----------|-------|----------|
| Cadastros                                                                                                    | s Movim    | entos       | Relat | tórios | Utilitá | rios S           | Sair         |        |        |    |                    |        |           |          |              |          |           |           |       |          |
| <ul> <li>♣</li> <li>♣</li> <li>♣</li> <li>♣</li> <li>♣</li> <li>♣</li> <li>♣</li> <li>♣</li> <li>♣</li> <li>♣</li> <li>♣</li> <li>♣</li> <li>♣</li> <li>♣</li> <li>♣</li> <li>♣</li> <li>♣</li> <li>♣</li> <li>♣</li> <li>♣</li> <li>♣</li> <li>♣</li> <li>♣</li> <li>♣</li> <li>♠</li> <li>♠</li> <li>♠</li> <li>♠</li> <li>♠</li> <li>♠</li> <li>♠</li> <li>♠</li> <li>♠</li> <li>♠</li> <li>♠</li> <li>♠</li> <li>♠</li> <li>♠</li> <li>♠</li> <li>♠</li> <li>♠</li> <li>♠</li> <li>♠</li> <li>♠</li> <li>♠</li> <li>♠</li> <li>♠</li> <li>♠</li> <li>♦</li> <li>♦</li></ul> | SA NP      | <b>R</b> ON | 2     | 20     |         | Ē                | 0            | \$≛    | E:     | S  | lůl                | )m     | <b>\$</b> | ×        | $\mathbb{X}$ | 8        | $\square$ | 8         | ۶     | 0        |
| P                                                                                                    |            |             |       |        | ]       |                  |              |        |        |    |                    | ATEN   | IÇÃO: (   | ) último | Backup       | ) foi ef | etuado    | ) há 35 d | lias! | 0        |
|                                                                                                    |            |             |       |        |         | Ponto            | dos Fi       | uncior | nários |    | _                  | -      |           | $\times$ |              |          |           |           |       |          |
|                                                                                                    |            |             |       |        | Cóc     | ligo:<br>orário: |              |        |        |    |                    |        |           |          |              |          |           |           |       |          |
|                                                                                                    |            |             |       |        |         | ) Entrad         | lð<br>(Almor | (m     |        |    | /olta (Al<br>Saída | imoço) |           |          |              |          |           |           |       |          |
|                                                                                                    |            |             |       |        |         | ) Saida (        | (Aimoş       | ,0)    |        | 0, | salua              |        |           |          |              |          |           |           |       |          |

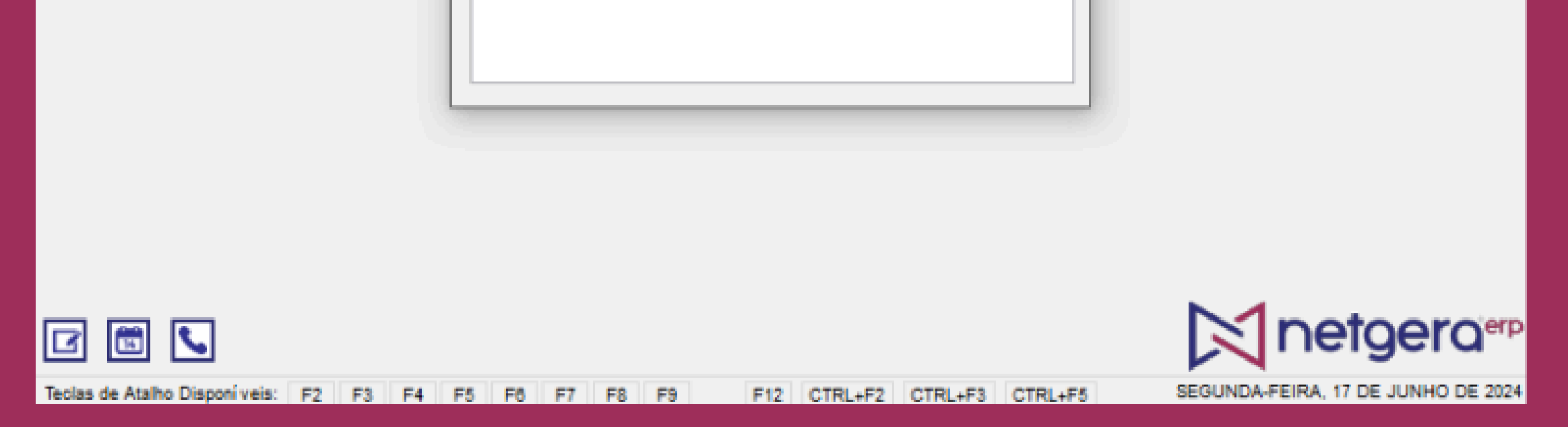

Espera que ainda não acabou, trouxemos mais uma informação extremamente válida para você!

Você sabe qual a origem do código do ponto dentro do ERP NETGERA?

Ele vem do Cadastro de Funcionários, que fica em Cadastros > Funcionários.

| Cadastro de Funcion  | ários            |                         |          | _          |           | $\times$ |
|----------------------|------------------|-------------------------|----------|------------|-----------|----------|
| • 🖉 🗲 🖌 1            | + + +            | 🛎 🖬 💺                   | 808      | B          | Ы         |          |
| Registros Adicionais | Apontamentos     | Perdas Produção         |          | Cursos / \ | /encimen  | tos      |
| Cadastro             | Dados Adicionais | Histório                | D        | Fir        | nanceiro  |          |
| C.RF:                | R.G.:            | Data Exper              | dição:   | Órgão      | Emissor:  |          |
| Nome:                |                  |                         |          | Código pa  | ira Ponto | ;<br>    |
| C.E.P: Endereço:     |                  |                         |          |            |           |          |
| Bairro:              | Cid              | ade:                    |          |            | Estad     | io:<br>~ |
| Telefone: Celul      | ar: T<br>- (     | elefone Recados:<br>) - | Recado   | os com:    |           |          |
| Nascimento: Admissi  | io: Demis        | são: Sexo:              |          | ~          | Ativo?    |          |
| C.T.P.S.: PIS:       |                  | C.N.H. (Núm. / Cat)     | ):<br>]  | Vencto.    | C.N.H.:   |          |
| Cargo:               |                  | Conta Co                | ontábil: | Histó      | rico:     |          |
|                      |                  | Mot                     | orista?  |            |           |          |